# 產投報名方式

!!!!! 身分別必需要有勞保,才能報名 !!!!

1. 請先上網登 台灣就業通網址:<u>https://ojt.wda.gov.tw/</u>

| Google | 台灣就業通                                                                                                    | 🌷 💿 Q |
|--------|----------------------------------------------------------------------------------------------------|-------|
|        | ♀ 全部 国新聞 🔛 圖片 ⊘ 購物 🕩 影片 :更多                                                                                                    | 工具    |
|        | <ul> <li>常: 0.42 秒)</li> <li>https://www.taiwanjobs.gov.tw</li> <li>台灣就業通 首頁</li> <li>找工作.提供職缺查詢、就業新 、 徽才活動訊息,是求職者職涯發展路上的好夥伴。</li> <li>您已告訪這個細百4次。上次認識打期: 2023/1/31</li> <li>會員登入</li> <li>地方相關時間,請於解放時間(潤一石調玉8,200万48,200万余層完成)</li> </ul> |       |
|        | 找了作開始定時。<br>找工作<br>首頁 - 職缺查詢 - 會員登入 - 青年尋職津貼計畫<br>職業訓練整合網<br>職前訓練網 - 職訓課程查詢 - 在職訓練 - 分眾資訊<br>職缺查詢                                                                                                    |       |
|        | 管員並入 - 中局討者等區 - 加入管員同意書<br>taiwanjobs.gov.tw 的其他相關資訊 »                                                                                                    |       |
|        | 職缺<br>●台灣                                                                                                    |       |
|        | 過去 3 天內 承包商 福容大飯店股份有限公司 億光電子工業股份有限公司<br>相關搜尋                                                                                                    | 台中商美好 |

#### 2. 首頁進去, 點找課程

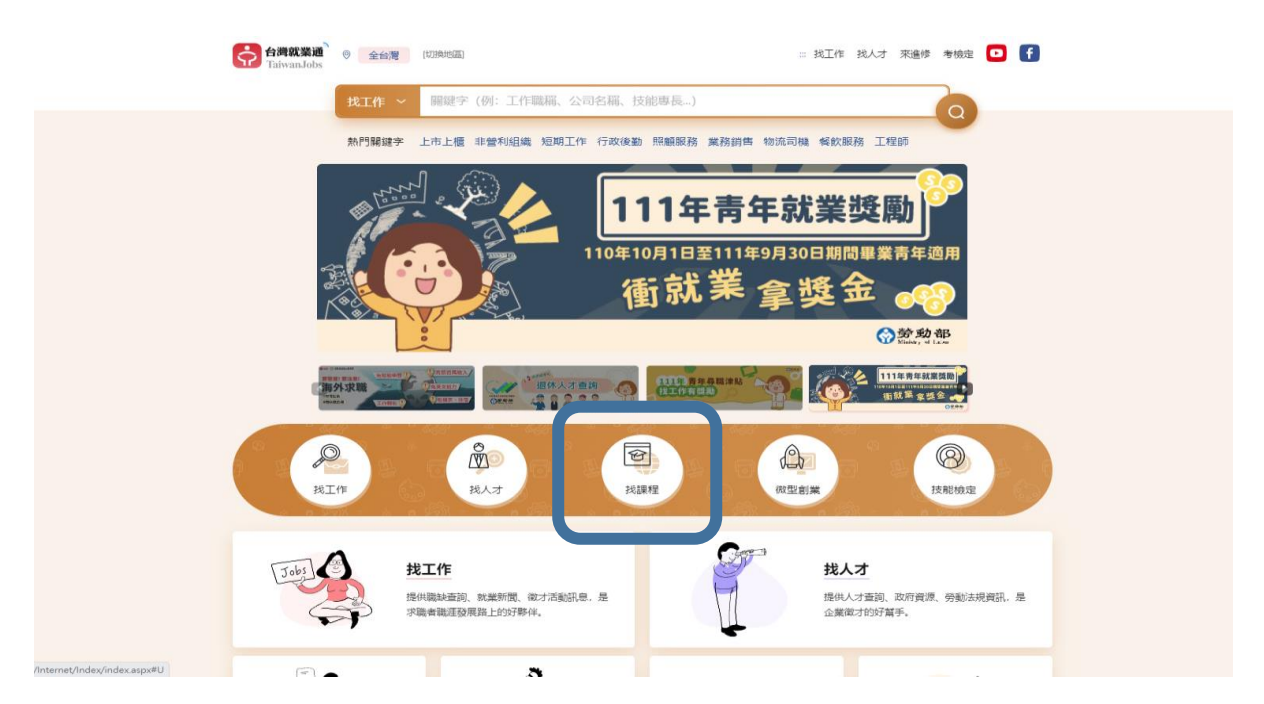

### 3. 點選在職訓練網

|   | Taiwan.                                                                                                    | ""職業訓練整合網                                                                                                    |                                                                                                    |                                                                                                    | 網站 <b>導</b> 覽   0                                                                                                    | 職訓整合網全網搜尋                                                                                                    | <b>F</b> 🖸 🖸                                                                                                    |  |
|---|----------------------------------------------------------------------------------------------------|----------------------------------------------------------------------------------------------------|----------------------------------------------------------------------------------------------------|----------------------------------------------------------------------------------------------------|----------------------------------------------------------------------------------------------------|----------------------------------------------------------------------------------------------------|----------------------------------------------------------------------------------------------------|--|
| ( | 🔒 在職訓練網                                                                                                    | <b>上</b> 中 戰前副績綱                                                                                                    | <b>又</b> 青年戦訓寶源網                                                                                                    | 補助企業辦理員工訓<br>統計量調                                                                                                    | 受動力發展數位服     務平台     務平台                                                                                                    | 其他政府單位職<br>課程                                                                                                    | EVI                                                                                                    |  |
|   | 課程查詢                                                                                                    | ブ /消息   職人夢工廠                                                                                                    | 職訓事欄   影音事區                                                                                                    | 下転専區   其他                                                                                                    | 2資源   開於職訓                                                                                                    |                                                                                                    | 💄 會員登入                                                                                                    |  |
|   | C\$J                                                                                                    | •                                                                                                    |                                                                                                    |                                                                                                    |                                                                                                    | A                                                                                                    |                                                                                                    |  |
|   |                                                                                                    |                                                                                                    |                                                                                                    |                                                                                                    |                                                                                                    |                                                                                                    | <u> </u>                                                                                                    |  |
|   |                                                                                                    |                                                                                                    |                                                                                                    | 副后衫                                                                                                    | <b>S</b>                                                                                                    |                                                                                                    | <u></u>                                                                                                    |  |
|   |                                                                                                    |                                                                                                    |                                                                                                    |                                                                                                    |                                                                                                    |                                                                                                    |                                                                                                    |  |
|   |                                                                                                    |                                                                                                    |                                                                                                    | 学切大、                                                                                                    |                                                                                                    | 、剧和木米                                                                                                    | <b>1</b> .1                                                                                                    |  |
|   |                                                                                                    |                                                                                                    | FIL                                                                                                    |                                                                                                    |                                                                                                    |                                                                                                    | 1 JE                                                                                                    |  |
|   |                                                                                                    |                                                                                                    |                                                                                                    |                                                                                                    |                                                                                                    | 00 00 9                                                                                                    | <sup>身</sup> 動部勞動力發展署                                                                                            |  |
|   |                                                                                                    |                                                                                                    |                                                                                                    |                                                                                                    |                                                                                                    |                                                                                                    |                                                                                                    |  |
|   | ◀ 焦點快訊                                                                                                    | 職訓會員訂開制即                                                                                                    | ]將上線,歡迎您一起體驗會員專)                                                                                                    | ■服務!                                                                                                    |                                                                                                    |                                                                                                    | more >>                                                                                                    |  |
|   | ★ 焦點快訊 ▲ 集整                                                                                                    | 職訓會員訂開制即                                                                                                    | 端上線, 歡迎您一起體驗會員專<br>                                                                                                    | ■服務! ★ 分眾資                                                                                                    | 18R                                                                                                    |                                                                                                    | more >>                                                                                                    |  |
|   | <ul> <li>集點快訊</li> <li>課程查詢</li> <li>訓練性質</li> <li>全</li> </ul>                                                                                                    | <ul> <li>職副會員打開刑約</li> <li>部 ○ 職前訓練 ○ 分署自動</li> </ul>                                                                                                    | 端上線 - 歓迎你一起體驗會員専                                                                                                    | <sup>星服務  </sup> ※ 分眾資                                                                                                    | 訊 <ul> <li>公告112年度上半</li> <li>内政部國土測續4</li> </ul>                                                                                                    | 年「產業人才投資方案」。<br>すっ心「112年度地籍測量人員                                                                                                    | more >><br>主職訓練課程。<br>見訓練班第44期」招生簡                                                                               |  |
|   | <ul> <li>集點快訊</li> <li>課程查詢</li> <li>副線性質 ・ 全</li> <li>工業本科</li> <li>工業本科</li> </ul>                                                                                                    | 推測 會員訂變制的<br>部 ○ 推許訓練 ○ 分審曲的<br>尖兵 ○ 產業人才投資方案<br>地路                                                                                                    | 1歳上線・歓迎信一志總融會員専<br>(株)」(本)<br>(株)<br>(株)<br>(株)<br>(株)<br>(株)<br>(株)<br>(株)<br>(株)<br>(株)<br>(株                                                                                                    |                                                                                                    | <ul> <li>: 公告112年度上半</li> <li>· 內以那國土渤埔中<br/>章</li> <li>· 111年自辦職新訓</li> </ul>                                                                                            | 年「産業人才投資方案」。3<br>9-∩「112年度地範測量人↓<br>実第71様穴「水電技術研第                                                                                                    | more >><br>距離訓練課程。<br>員訓練預第44期」招生簡<br>1期、雲淵技術應用賣務                                                                |  |
|   |                                                                                                    | 推測(会員打税利用)<br>部 ○ 職前訓練 ○ 分署曲前<br>火兵 ○ 産業人才投資方案<br>地路<br>▽年 02 ▽ 月 至 22                                                                                                    | 瑞上線,戦迎信一起競船会員専<br>貸加(2<br>時在職訓援 ○ 青年専班 ○<br>○ 医域差票接助(在職) 223 ↓年 06 ↓月                                                                                                    | 書語語 । 公告 単数 分眾書 ● ● ● ● ● ● ● ● ● ● ● ● ● ● ● ● ● ● ●                                                                                                    | <ul> <li>公告112年度上半;</li> <li>內政部國土測缩何<br/>度</li> <li>11年日謝職前訓<br/>前11年日謝職前訓<br/>者,</li> </ul>                                                                             | 年「產業人才投資方案」∛<br>→心「112年度地聴測量人員<br>奠第7様次「水電技術班第<br>灣澄黃施班第1期」等3班2                                                                                                    | more >><br>上職訓練課程。<br>員訓練班第44期,招生簡<br>1期、雲淵扶翁應用實務<br>2費招生,即日起受理報                                                 |  |
|   | <ul> <li>(低) 課程室的</li> <li>(低) 課程室的</li> <li>(低) 課程室的</li> <li>(低) 課程</li> <li>(低) 電気</li> <li>(低) 電気</li> <li>((щ) 電気</li> <li>((щ) 電気</li> <li>((щ) 電気</li> <li>((щ) 電気</li> <li>((щ) 電気</li> <li></li></ul>                                     | 抵到會員打發利約     和     の     の     和     の     の     和     の     の     の     和     の     の     の     和     の     の                                                                                                    | 端上線・勤迎信一起總熱會員専<br>第221<br>第222<br>第223<br>第223<br>第223<br>第223<br>第223<br>第223<br>第223<br>第223<br>第223<br>第223<br>第223<br>第223<br>第223<br>第223<br>第223<br>第223<br>第223<br>第223<br>第223<br>第223<br>第223<br>第223<br>第223<br>第223<br>第223<br>第233<br>第233<br>第235<br>第233<br>第233<br>第<br>3<br>第<br>3<br>第<br>3<br>第<br>3<br>第<br>3<br>第 | 武務 :     「     北 分配資     「     への     、     、     、     、     、     、     、     、     、     、     、     、     、     、     、     、     、     、     、     、     、     、     、     、     、     、     、     、     、     、     、     、     、     、     、     、     、     、     、     、     、     、     、     、     、     、     、     、     、     、     、     、     、     、     、     、     、     、     、     、     、     、     、     、     、     、     、     、     、     、     、     、     、     、     、     、     、     、     、     、     、     、     、     、     、     、     、     、     、     、     、     、     、     、     、     、     、     、     、     、     、     、     、     、     、     、     、     、     、     、     、     、     、     、     、     、     、     、     、     、     、     、     、     、     、     、     、     、     、     、     、     、     、     、     、     、     、     、     、     、     、     、     、     、     、     、     、     、     、     、     、     、     、     、     、     、     、     、     、     、     、     、     、     、     、     、     、     、     、     、     、     、     、     、     、     、     、     、     、     、     、     、     、     、     、     、     、     、     、     、     、     、     、     、     、     、     、     、     、     、     、     、     、     、     、     、     、     、     、     、     、     、     、     、     、     、     、     、     、     、     、     、     、     、     、     、     、     、     、     、     、     、     、     、     、     、     、     、     、     、     、     、     、     、     、     、     、     、     、     、     、     、     、     、     、     、     、     、     、     、     、     、     、     、     、     、     、     、     、     、     、     、     、     、     、     、     、     、     、     、     、     、     、     、     、     、     、     、     、     、     、     、     、     、     、     、     、     、     、     、     、     、     、     、     、     、     、     、     、     、     、     、     、     、     、     、     、     、     、     、     、     、     、     、     、     、     、     、     、     、     、     、     、     | 위<br>- 公告112年度上半<br>- 內政部國土刻時<br>章<br>- 111年目辦國前訓<br>第138 월월王程<br>名 ·                                                                                                    | 年「產戰人才投資方案」。<br>5○心「112年度地範測量人員<br>夏第7陽次「水電技術班第<br>營理重務班第1期」。零3班2                                                                                                    | more >>                                                                                                    |  |
|   | (集點快訊) (二) 課程宣詢 副標位質 全合 主報べ起 原理 習順度位質 2023 副順度可認 2023 副順第二 (二) 現在学 (二)                                                                                                    | 取り会員打発利用     取り の 取 和 利 利 成 の 分 器 由社     文 年 02 文 月 至 22     マ 年 02 文 月 至 22                                                                                                    | 3歳上線・勤迎信一志總数會員票<br>券別/2<br>御在職訓練 ○ 青年専班 ○<br>○ 医域重葉據堅(在龍)<br>023   平 06 ▼ 月                                                                                                    | <sup>2</sup> 23弦  <br>☆新<br>一般<br>民眾                                                                                                    | <ul> <li>- 公告112年度上半</li> <li>- 內政部國土期續4</li> <li>- 1112日謝職前訓<br/>第1時,曾建工程</li> <li>- 1112年度智麗南分</li> <li>- 自</li> </ul>                                                  | 年「產業人才投資方案」。<br>5-0、「112年度地籍測量人<br>9-112年度地籍測量人<br>1-12年度地籍測量人<br>1-12年度地報測量人<br>1-12年度地報<br>1-12年度地報<br>1-12年度地報<br>1-12年度地報<br>1-12年度地<br>1-12年度地<br>1-12年度地<br>1-12年度地<br>1-12年度地<br>1-12年度地<br>1-12年度地<br>1-12年度地<br>1-12年度地<br>1-12年度地<br>1-12年度地<br>1-12年度地<br>1-12年度地<br>1-12年度地<br>1-12年度地<br>1-12年度地<br>1-12年度地<br>1-12年度地<br>1-12年<br>1-12年度地<br>1-12年度地<br>1-12年<br>1-12年度地<br>1-12年度地<br>1-12年<br>1-12年度地<br>1-12年度地<br>1-12年度地<br>1-12年度地<br>1-12年度地<br>1-12年度地<br>1-12年度地<br>1-12年度地<br>1-12年度地<br>1-12年度地<br>1-12年度地<br>1-12年度地<br>1-12年度地<br>1-12年度地<br>1-12年度地<br>1-12年度地<br>1-12年度地<br>1-12年度地<br>1-12年度地<br>1-12年度地<br>1-12年度地<br>1-12年度地<br>1-12年度地<br>1-12年度地<br>1-12年度地<br>1-12年度地<br>1-12年度地<br>1-12年<br>(1-12年度地)<br>1-12年<br>(1-12年<br>(1-12年度地)<br>1-12年<br>(1-12年度地)<br>1-12年<br>(1-12年<br>(1-12年<br>(1-12年<br>(1-12年<br>(1-12年<br>(1-12年))<br>1-12年<br>(1-12年<br>(1-12年))<br>1-12年<br>(1-12年<br>(1-12年))<br>1-12年<br>(1-12年)<br>1-12年<br>(1-12年))<br>1-12年<br>(1-12年)<br>1-12年<br>(1-12年)<br>1-12年<br>(1-12年))<br>1-12年<br>(1-12年)<br>1-12年<br>(1-12年)<br>(1-12年)<br>(1-12年)<br>(1-12<br>(1-12年)<br>(1-12<br>(1-12<br>(1                                   | more >><br>                                                                                                    |  |
|   | <ul> <li>(長期快訊)</li> <li>(長期) 課程遭勤</li> <li>(長期) 課程遭勤</li> <li>(日本) 第二次</li> <li>(日本) 第二次</li> <li>(日本) 第二</li></ul> | 職計創業 ○ 類前削減 ○ 分審員前<br>※ ○ 類前削減 ○ 分審員<br>※ ○ 案示人才投資方案<br>※ ○ 案示人才投資方案<br>※ ○ 第 ○ 夏 至 22<br>※ ○ 単 ○ 2 ※ 月 至 22<br>※ ○ 数名中 ○ 己数止 ○ 2 ※ □ ○ 2 ※ □ ○ 2 ◎ 2 ◎ ○ 2 ◎ 0 ○ 2 ◎ 0 ○ 0 ○ 2 ◎ 0 ○ 2 ○ 0 ○ 2 ◎ 0 ○ 2 ◎ 0 ○ 0 ○ 2 ◎ 0 ○ 0 ○ 2 ◎ 0 ○ 0 ○ 2 ◎ 0 ○ 2 ◎ 0 ○ 2 ◎ 0 ○ 0 ○ 2 ◎ 0 ○ 2 ◎ 0 ○ 2 ◎ 0 ○ 2 ○ 2 ◎ 0 ○ 2 ○ 0 ○ 2 ○ 0 ○ 2 ○ 0 ○ 2 ○ 2 ○ 0 ○ 2 ○ 0 ○ 2 ○ 0 ○ 2 ○ 0 ○ 0                                                                                                    | 3歳上線・歓迎信一志總熱會員専<br>第312<br>停在職制成 ○ 青年専班 ○<br>○ 医成素業練動(在職)<br>023 → 年 06 → 月                                                                                                    | <sup> </sup>                                                                                                    | <ul> <li>- 公告112年度上半</li> <li>- 內政部國土渤總中<br/>章</li> <li>- 1112年度出潮線中<br/>章</li> <li>- 1112年度豊富南分<br/>合</li> <li>- (公告)112年度</li> <li>- (公告)112年度</li> </ul>               | 年「產業人才投資方案」。<br>- 2、「112年度地籍測量人<br>- 2、「112年度地籍測量人<br>- 2、「112年度地籍測量人<br>- 2、「112年度地<br>- 2、「112年度地<br>- 2、「112年<br>- 2、「112年<br>- 3<br>「112年<br>- 3<br>「112年<br>- 3<br>「112<br>- 3<br>「112年<br>- 3<br>「112 | more >><br>基礎訓授課程。<br>電調課班第44期,招生簡<br>調、雲游技術應用實務<br>資指生,即日起是理報<br>————————————————————————————————————           |  |
|   | <ul> <li>(美點快訊)</li> <li>(美點快訊)</li> <li>(美點快訊)</li> <li>(美點快訊)</li> <li>(美點快訊)</li> <li>(東徑臺前)</li> <li>(東徑臺前)</li> <li>(上職之點)</li> <li>(東徑<br/>職員中)</li> <li>(現金重位<br/>職員中)</li> <li>(現金重位<br/>職員中)</li> <li>(現金重位<br/>職員中)</li> <li>(現金重位)</li> <li>(現金重位)</li>     &lt;</ul>                   | 推測會員打發利的<br>部 ○ 随前削減 ○ 分署書記<br>火兵 ○ 憲策人才投資方案<br>地区<br>文 年 (2 文)月 至 2(<br>部 ○ 税名中 ○ 己歓止<br>Q 協約                                                                                                    | 端上線・敏迎信一起機能會員専<br>第222                                                                                                    | ま 設 指 ・ ・ ・ ・ ・ ・ ・ ・ ・ ・ ・ ・ ・ ・ ・ ・ ・ ・                                                                                                    | <ul> <li>訊</li> <li>公告112年度上半</li> <li>內政部國土測繪可<br/>章</li> <li>11年自辦職前訓訓<br/>第1個。營递工程<br/>名。</li> <li>112年度豐嘉南分:<br/>合</li> <li>【公告】112年度</li> <li>(公告】112年度</li> </ul>   | 年「產業人才投資方案」。<br>本心「112年度地總測量人<br>要第7條次「水電技術班第<br>醫理裏點投第1%」。等3班2<br>醫補助學業單位辦理在職註<br>「在職中高齡者及高齡者」<br>「全職人力資源提升計畫」                                                                                                    | more >><br>電磁訓練課程。<br>副減短第44期」招生簡<br>調、雲湖技術應用與務<br>調加日程受理報<br>more<br>和GR<br>構動整核鏡說明<br>穩定就業訓練補助實施<br>第1條次受理中議期關 |  |
|   | <ul> <li>(武田) 課程宣助</li> <li>(武田) 課程宣助</li> <li>(武田) 課程宣助</li> <li>(武田) 課程宣助</li> <li>(武田) 課程回知</li> <li>(武田) 課程回加</li> <li>(武田) 課程回加</li> <li>(武田) 課程回加</li> <li>(武田) 課程回加</li> <li>(武田) 課程回加</li> <li>(武田) 課程</li> <li>(武田) 課程</li> <li>(武田) 完成</li> <li>(武田) 完成</li></ul>                      | 取割倫員打発利用      取 ○ 酸却到線 ○ 分署曲域     尖浜 ○ 座菜人才投資方常 <sup>●</sup> <sup>●</sup> | 境上線・勤迎信一起總驗會員專<br>焼油2<br>防在職訓練 ○ 費年専班 ○<br>○ 医域產業練動(在職)<br>023 ◇ 年 06 ◇ 月                                                                                                    | 武法:     「人」     (人)     (人) | <ul> <li>公告112年度上半</li> <li>內汉部國土湖塘中<br/>望</li> <li>112年度樹類筋訓<br/>第1碼 登建工程<br/>名・</li> <li>112年度豊嘉南分:<br/>6</li> <li>(公告)112年度<br/>計畫,第1時次受</li> <li>(公告)112年度</li> </ul> | 年「產業人才投資方案」。<br>PAO「112年度地範測量人<br>算種7様次「水電技術班鏡<br>管理資格班策第一個<br>管理資格研究第一個<br>管理資格研究第一個<br>管理資格研究<br>電補助學業單位辦理在職証<br>「在職中高齢者及高齢者」<br>「企職人力資源提升計畫」                                                                                                    | more >><br>或觀訓練課程。<br>測讀班第44期,招生簡<br>調讀指生,即已是受理報<br>more<br>總記載量推動整統鏡親朗<br>違定就葉訓練補助實能<br>美祖弟文使理中講師簡<br>more      |  |

### 4. 課程查詢報名-課程查詢

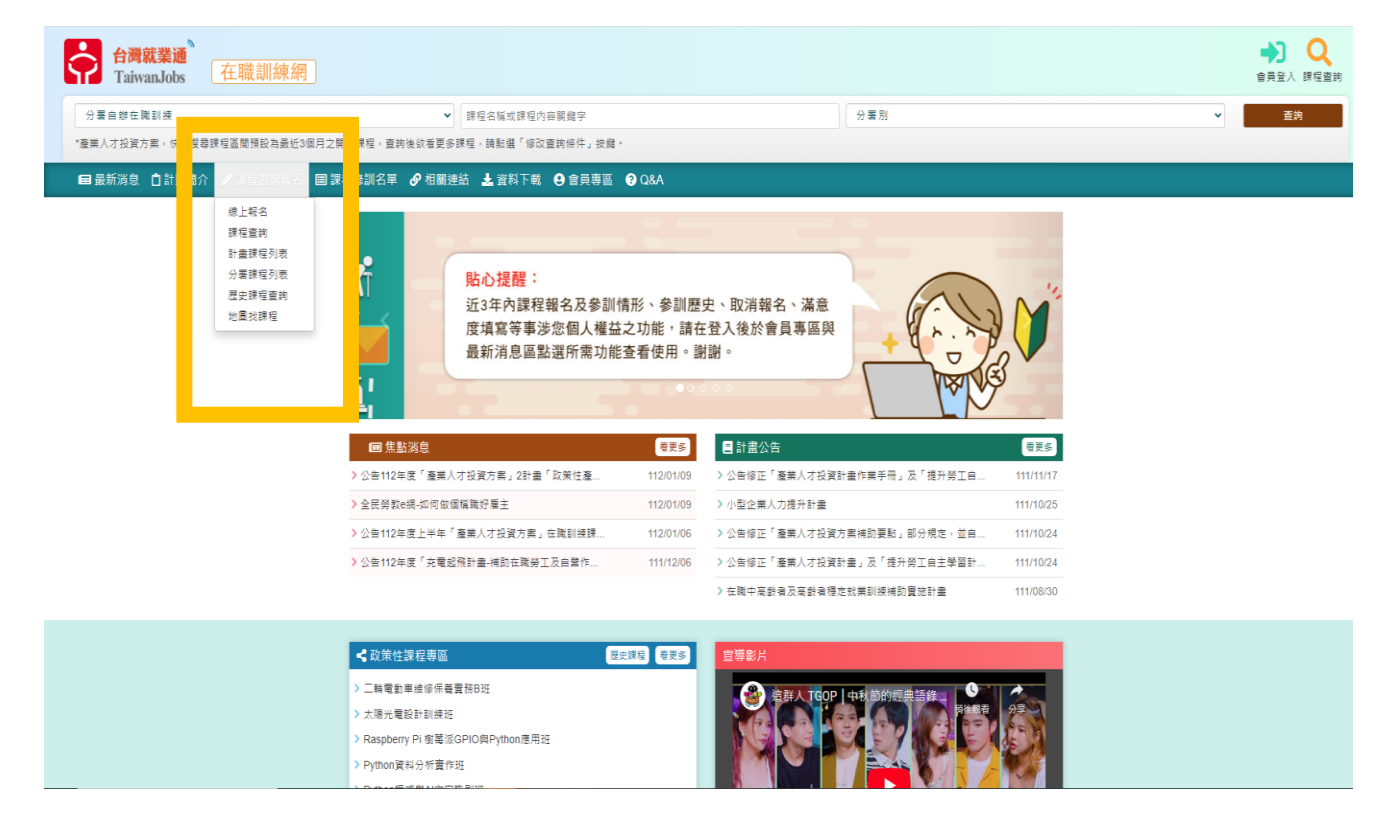

5. 點選 1. 產業人才投資方案 2. 單位名稱-最後一格搜尋 {中

山學校},點縮小單位名稱範圍送出

| ■最新消息 自計畫簡介 🥒課程查詞報名 国課程錄訓名單 🤌 相關連結 🛓 資料下 | 載                                                                        |
|------------------------------------------|--------------------------------------------------------------------------|
| … <b>脅</b> 目前位置: <u>首頁</u> /課程查詢報名/課程    | 查詢                                                                       |
| <b>Q</b> ,開班資料查詢條件                       |                                                                          |
| 類別                                       | ○ 分署自辦在 到線 ⑧ 產業人才投資方案 ○ 函, 產業援點 ♥地圖找課程 (另罄新視窗)在職訓機課程報名謊程 📐               |
| 課程代碼                                     | 請驗入課程代                                                                   |
| 關鍵字授尋                                    | 請給入期鏈字                                                                   |
| 課程名稱檢索                                   | 請驗人課程名稱                                                                  |
| * 闡訓曰邦區簡                                 | ● 112 v 年 1 v 月至 112 v 年 5 v 月                                           |
|                                          | ○ 最近一個月內總關訓課程                                                            |
| 調管之紙                                     | 2 2 2 2 2 2 2 2 2 2 2 2 2 2 2 2 2 2 2                                    |
| 上語於點                                     | - 嘉公市 - 基強市 - 新北市 - 宮間縣 - 新竹市 - 延 <del>分散 - 北宮田 - 林宮縣 - 京小曲 - 町</del> 作縣 |
| 1.5×5.5×                                 |                                                                          |
|                                          | □ 全門時 □ 連江時 □ 其他                                                         |
| 單位名稱                                     |                                                                          |
|                                          | 請選擇 ♥ 請選擇 ♥ 中山學校<br>線小學位名階範圍                                             |
| 上課沖閣(可複貓)                                |                                                                          |
| 依賴助計量別                                   | 不區分                                                                      |
| 依大大職能別                                   | 「不區分 ✓                                                                   |
| 訓練辨別                                     | は選擇 ・                                                                    |
| 關等考證                                     | ● 示拘 ○ 是 ○ 否                                                             |
|                                          | <b>送出 </b> 取消                                                            |

### 或者點取產業人才投資方案-搜尋課程代碼 EX:149010

|                                                           | 之方度巻 (Q)                                                                        |
|-----------------------------------------------------------|---------------------------------------------------------------------------------|
| ■最新消息 自計畫簡介  ●課程查詢報名 圖課程錄訓名單  ●相關連結  ▲資料下載  ● 會員專區  ● Q&A |                                                                                 |
| …希目前位表:道耳/ 課程重調報名/ 課程重                                    | iii 🔴                                                                           |
| Q 開班資料查詢條件                                                |                                                                                 |
| ui a su su su su su su su su su su su su su               | ○ 分票目時主職記 ● 產業人才投資方案 ○ 五 產業接触 ♥北国決課程 (失禁新境室)左闡訓練課程時名法程                          |
| 課程代碼                                                      | 149010                                                                          |
| 麗雄宇接章                                                     | 推动 · · · · · · · · · · · · · · · · · · ·                                        |
| 建镍名磷地表                                                    | 諸論論人課程名稱                                                                        |
| * 繋利日期运用                                                  | ● 112                                                                           |
|                                                           | ○ 最近一個月內容費到課程<br>○ 今日最初時名課程                                                     |
| 師資名得                                                      | 講输人群資名碼                                                                         |
| 上課地點                                                      | □ 蓋北市 □ 臺隍市 □ 新北市 □ 至國縣 □ 新竹市 □ 新竹縣 □ 桃園市 □ 苗栗縣 □ 重中市 □ 彰化縣                     |
|                                                           | □ 東武왕 □ 幕張帝 □ 幕張왕 □ 富林왕 □ 嘉南帝 □ 第四帝 □ 武功왕 □ 屏東왕 □ 置東왕 □ 花葉왕<br>□ 金門왕 □ 接江왕 □ 其他 |
| 單位名稱                                                      | 全部 <b>v</b>                                                                     |
|                                                           | 講選課     ▼     (輸入名爾:修納入很零條件)                                                    |
|                                                           | 像小學位名稱範疇                                                                        |
| 上課時間(可按選)                                                 | → 親星 ○ 星親星 ○ 星親星 ○ 宮親星 ○ 宮親星 ○ 三親星 ○ 日親星                                        |
| 依編助計畫別                                                    | 不蛋分 🗸                                                                           |
| 位六大戰範別                                                    | 不置力                                                                             |
| 訓練業別                                                      | 諸選邦 ▼ 諸選邦 ▼                                                                     |
| <b>减</b> 等布记                                              | ● 不拘 ○ 是 ○ 首                                                                    |
|                                                           | 世立 取消                                                                           |

6. 課程就出來啦~~~

| ■最新消息 自計畫簡介 2課程查詢報名 圖課程錄訓名單 27相關連結 | 🎍 資料          | 下載 🕒 會員專區                                                                                                    | ⑦ Q&/       |         |          |          |          |          |                    |                                                     |               |                             |                      |
|------------------------------------|---------------|----------------------------------------------------------------------------------------------------|-------------|---------|----------|----------|----------|----------|--------------------|-----------------------------------------------------|---------------|-----------------------------|----------------------|
|                                    | :: <b>#</b> E |                                                                                                    |             |         |          |          |          |          |                    |                                                     |               |                             |                      |
|                                    | <b>W</b> 8    | <b>罪程查詢結果</b>                                                                                                    |             |         |          |          |          |          |                    |                                                     |               |                             | 修改直詢條件               |
|                                    | 香油            | 調修件 課程代碼:                                                                                                    |             |         |          |          |          | 課程       | 名稱 :               |                                                     |               |                             | 課程収蔵                 |
|                                    |               | 間副日期間                                                                                                    | : 112/01/01 | ~112/05 | /31      |          |          | 調導       | 考證:不拘              |                                                     |               |                             | 課程比一比                |
|                                    |               | 縣市別:全                                                                                                    | 鄣(全部)       |         |          |          |          | 單位:      | 名稱:全部(包含           | 中山學校)                                               |               |                             |                      |
|                                    |               | 訓練業別:                                                                                                    | 全部          |         |          |          |          |          |                    |                                                     |               |                             |                      |
|                                    |               |                                                                                                    |             |         |          | _        | -        |          |                    | _                                                   |               | _                           |                      |
|                                    | HAIT          | •                                                                                                    |             |         | 前頁       | 上一頁      | 選擇頁數     | 1 ¥ 頁    | 送出下一               | ·頁 最後頁                                              | 部             | 10                          | ✔ 筆 送出               |
|                                    |               |                                                                                                    |             |         |          |          | DIA      | 費用       |                    |                                                     |               |                             |                      |
|                                    | 選取            | 訓練班別<br>(訓練單位)                                                                                                    | 課程<br>代碼    |         | 猿<br>()敷 | 訓練<br>時數 | 學員<br>負擔 | 政府<br>負擔 | 學科/衛科<br>訓練地點      | 報名<br>日期                                            | 招生<br>狀態      | 預訂訓練<br>起迄日期                | 報名繳費<br>方式           |
|                                    |               | 澄淒特色小吃料<br>理班第01期(中山<br>榮校財團法人高<br>雄市中山高級工<br>南騰蓋舉校附設<br>騰麗訓練中心)●<br>「另關新視臺」                                             | 149009      |         | 24       | 56       | 2,150    | 8,600    | (學) 高雄市<br>(術) 高雄市 | 112/02/01<br>12:00:00<br> <br>112/03/01<br>18:00:00 | 招生中           | 112/03/04<br> <br>112/05/06 | 報名時應先<br>撤全額訓讀<br>費用 |
|                                    |               | <u>經典歐式麵包製</u><br>作班第01期(中山)<br><u>學校財團法人高</u><br><u>適市中山高級工</u><br><u>高騰業單統的設</u><br><u>陳業副號中心) ■</u><br><u>「另關新視窑」</u> | 149010      |         | 32       | 63       | 2,412    | 9,648    | (學)高雄市<br>(術)高雄市   | 112/02/01<br>12:00:00<br> <br>112/03/01<br>18:00:00 | 接受以備政<br>身份報名 | 112/03/04<br> <br>112/06/03 | 報名時應先<br>撤全額訓練<br>費用 |
|                                    |               | 描級供控點心製<br>作近第01期(中山<br>型校財團法人高<br>運市中山高級工<br>直職業學校財設<br>購業訓練中心)●<br>「另關新捐富」                                             | 149011      |         | 32       | 63       | 2,418    | 9,672    | (學) 高雄市<br>(術) 高雄市 | 112/02/05<br>12:00:00<br> <br>112/03/04<br>18:00:00 | 向未闢始招<br>生    | 112/03/07<br> <br>112/05/18 | 報名時應先<br>撤全額訓練<br>費用 |
|                                    |               | 歐亞特色圖缺點<br>理班第01期(中山)<br>壁校封團法人高<br>建而中山高级工<br>高號業學校附款<br>號業則操中心) ■<br>「另間新視窩」                                           | 149012      |         | 32       | 54       | 2,058    | 8,232    | (學) 高旗市<br>(術) 高旗市 | 112/02/16<br>12:00:00<br> <br>112/03/15<br>18:00:00 | 向未聞始招<br>生    | 112/03/18<br> <br>112/06/10 | 報名時應先<br>撤全額訓練<br>費用 |
|                                    |               |                                                                                                    |             |         | 前頁       | 上一頁      | 選擇頁數     | 1 🗙 頁    | 送出下                | 夏 最後頁                                               | 甸             | E 10 ·                      | ✔ 筆 送出               |
|                                    |               |                                                                                                    |             |         |          |          |          |          |                    |                                                     |               |                             | (aprestalia)e        |

- 7. 點取報名的課程-按我要報名
- !!! OS:請先登入會員,無會員先註冊才能報名喔 !!!

| <b>月</b>                             |                                       |                                                                                                    |                                                                  | 站內搜尋                    | Q |
|--------------------------------------|---------------------------------------|----------------------------------------------------------------------------------------------------|------------------------------------------------------------------|-------------------------|---|
| TaiwanJobs 在職訓練網                     |                                       |                                                                                                    |                                                                  |                         |   |
|                                      |                                       |                                                                                                    |                                                                  |                         |   |
| ■ 載新鴻思 目計畫醫介 / 課程查詢報名 目課程錄訓名單 / 相關連結 | ▲資料 ト載 (9)自身                          | 課題 🔮 Q&A                                                                                                    |                                                                  |                         |   |
|                                      | ☆香日前位置: <u>首直</u> /                   | 程置的现名/課程置約                                                                                                    |                                                                  |                         |   |
|                                      |                                       | 現在時間。12/02/03 09:                                                                                                    | 33:15                                                            |                         |   |
|                                      | 💷 瀏覽課程明細                              | 為加速報名作業,訪事先登入會員,並確認會員2 無誤) 我                                                                                                    | 要報名 課程收 複製網址 列印 非                                                | 音訓協章下戲                  |   |
|                                      | 訓護機構                                  |                                                                                                    |                                                                  |                         |   |
|                                      | 到現單位:                                 | 中山學校對團進人高雄市中山高級工商職業學校附設調.<br>續中心                                                                                                    |                                                                  |                         |   |
|                                      | 攀科塔地地址:                               | 83156高旗市大赛蓝正篇路79號(博愛大樓中醫一款室)(博愛大樓中醫一                                                                                                    | 飮靈) 質欲Google地国(另間新視窗) ♥                                          |                         |   |
|                                      | 很料增地地址:                               | 83156高雄市大赛區正算跑79號(博愛大樓中餐一對室)(博愛大樓中餐一                                                                                                    | 町豊) 開設Google地園(另開新視園) ♥                                          |                         |   |
|                                      | 聯络人:                                  | 普達福 電話:                                                                                                    | 07-7815311#230 - 07-7836801                                      |                         |   |
|                                      | 課程內容                                  |                                                                                                    |                                                                  |                         |   |
|                                      | 課程代碼:                                 | 149009                                                                                                    |                                                                  |                         |   |
|                                      | 谢覽人衣:                                 | 1260 人                                                                                                    |                                                                  |                         |   |
|                                      | 已經名人數:                                | 10 人 (已報名人戲不攀於錄訓人戲,實際招生攝形,講讀洽訓練單位)                                                                                                    |                                                                  |                         |   |
|                                      | 課程名稱:                                 | 港澳特色小吃料理班第01期                                                                                                    |                                                                  |                         |   |
|                                      | 學分數:                                  | 非學分距                                                                                                    |                                                                  |                         |   |
|                                      | 調査介紹:                                 | 学不在世話<br>筆畫: 我带大社 響道的风所 杨士<br>事業: 1.18号和國人包括心,中本部心,中國宗論, 2.後式家族科理,東洋<br>生和國家是早餐, 4.根书程馆水等等繁璧都和起版生命包藏中, 5.<br>管理師(4.科书等中記證件), 唐书是程序将等累 響聲師(考案乙述證件<br>出版書 Dank | 整体料理 異點料理 百式料理。3.洪陽點心想能 蒼年茂號<br>觀光發發磁器管理 觀光覺發發將管理 觀光覺發行錄管項<br>5) | 部藝術,離食加工,養<br>U製光餐稼動位行話 |   |
|                                      |                                       | 1997年1997年 - 四中<br>琴長:中部丙                                                                                                    |                                                                  |                         |   |
|                                      | 账市别:                                  | 毫强市                                                                                                    |                                                                  |                         |   |
|                                      | 10.技計量:                               | 産業人才投資方案                                                                                                    |                                                                  |                         |   |
|                                      | 所屬計畫:                                 | 產業人才投資計畫                                                                                                    |                                                                  |                         |   |
|                                      | 副(練習知):                               | 港澳特色小吃料理班第01期(招生中)                                                                                                    |                                                                  |                         |   |
|                                      | 報名激費方式:                               | 1. 報名時應先繳全額則課費用 10,750                                                                                                    |                                                                  |                         |   |
|                                      | 訓練費用:                                 | 学画負擔:2,150<br>毎時人数:24人                                                                                                    | 政府負擔:8,600<br>刑結時時:58,005                                        |                         |   |
|                                      | RIDEAL ME -                           | 28                                                                                                    |                                                                  |                         |   |
|                                      | 6208 -                                | 11200201112-00-11200201110-00(苄酸೪和交易要校设1使日)ト                                                                                                    | → 大公会委員知(法の時)                                                    |                         |   |
|                                      | ····································· | 1120201 - 1120201 1000 (GBDRG1888218H01 ) 6                                                                                                    | A TO A REAL PROPERTY.                                            |                         |   |
|                                      |                                       | 年達☆200~17:00 /3/25 × 4/1 × 4/29.万 上華                                                                                                    |                                                                  |                         |   |
|                                      | R(1828/18) -                          | 1388                                                                                                    |                                                                  |                         |   |

## 職業訓練班報名方式

!!!!! 必須為失業者身分,才可報名唷 !!!!!

### 1. 搜尋中山工商網頁

| Google | 中山工商                                                             | x 🌷 💿 🤇 |
|--------|------------------------------------------------------------------|---------|
|        | Q 全部 📀 地圖 🖬 圖片 💷 新聞 🕩 影片 :更多                                     | 工具      |
|        | 約有 9,940,000 項結果 (7 尋時間:0.31 秒)                                  |         |
|        | https://www.csic.khc.edu                                         |         |
|        | <u> </u>                                                         |         |
|        | 行事曆<br>2023 年2月份行事曆上月 下月 今天日期:2023年2 月2 日星期四管理…                  |         |
|        | 高雄市私立中山高級工商職業學校<br>高雄市私立中山高級工商職業學校.                              |         |
|        | 各教學領域教學資源<br>國語文領域, http://ndept.csic.khc.edu.tw/csic/index/zht. |         |
|        | khc.edu.tw 的其他相關資訊 »                                             |         |
|        | 🖸 「中山工商」的圖片搜尋結果                                                  |         |

2. 點行政單位-實習處

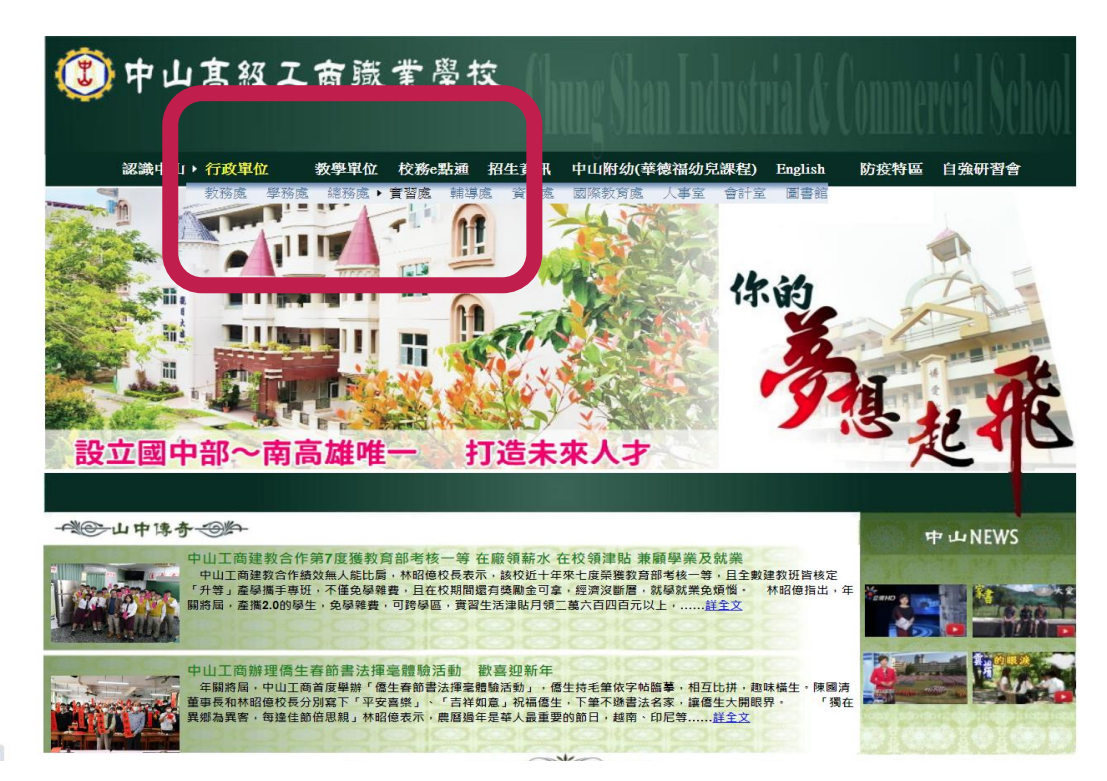

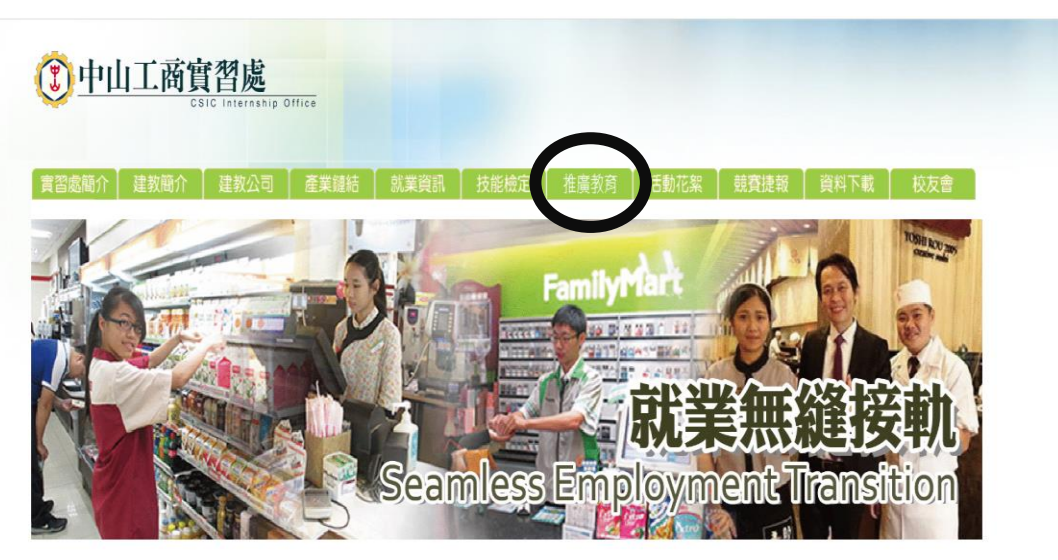

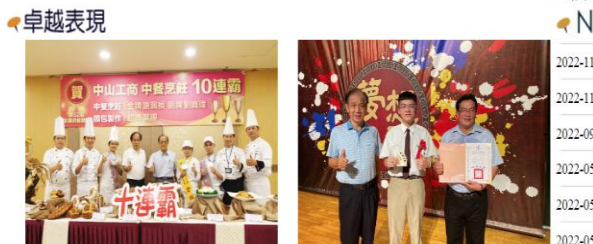

< 僑生提存款系統

< News

| 2022-11-09 | 111年卡士連杏仁草莓蛋糕,聖誕節親子手作蛋糕班 |
|------------|--------------------------|
| 2022-11-02 | 112學年度中山工商僑生專班招生簡章       |
| 2022-09-12 | 中山工商傑出校友板有竹 揭贈助學金 感恩母校教導 |
| 2022-05-24 | 111學年度建教班說明會「專車時刻表」      |
| 2022-05-10 | 111學年度建教班說明會「健康調查聲明書」    |
| 2022-05-02 | 111年度第3梯次即測即評及發語報名事官。    |

4. 職業訓練班

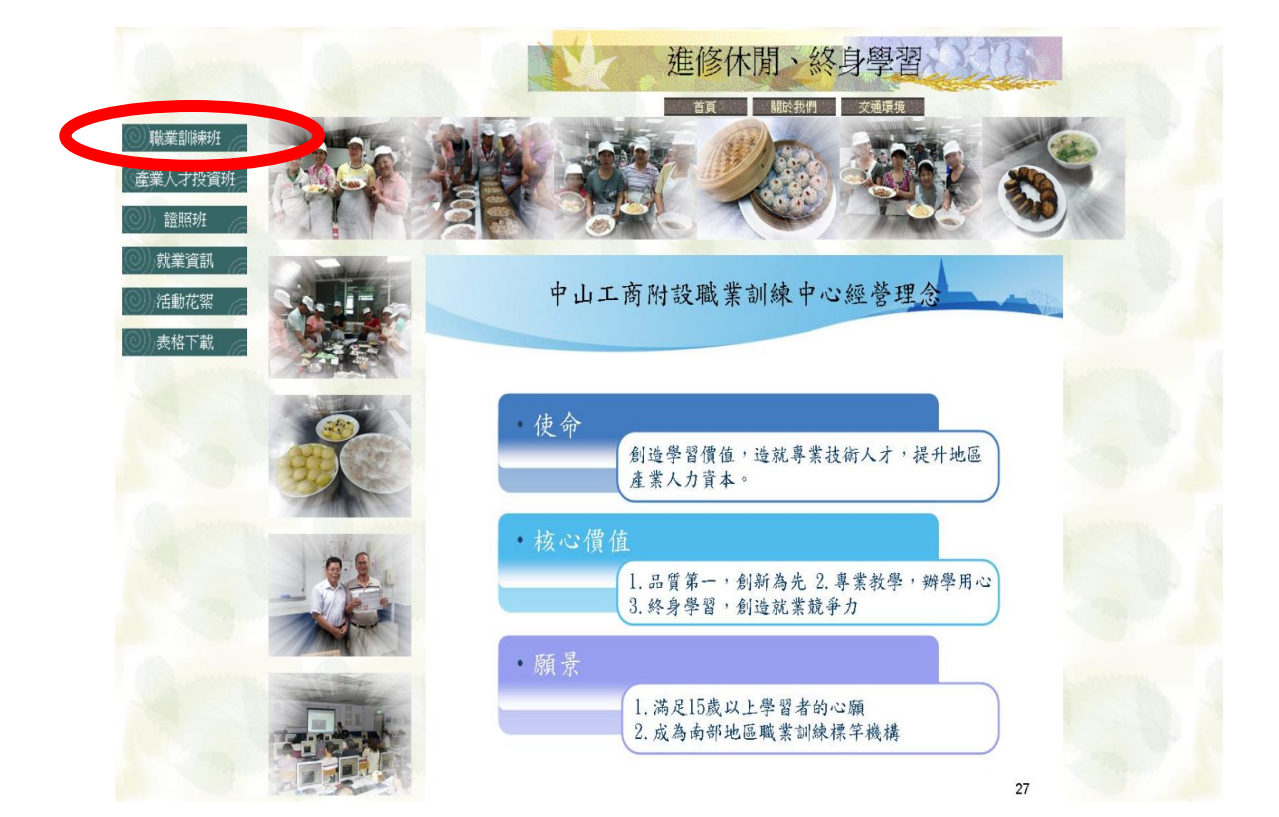

### 5. 課程資訊

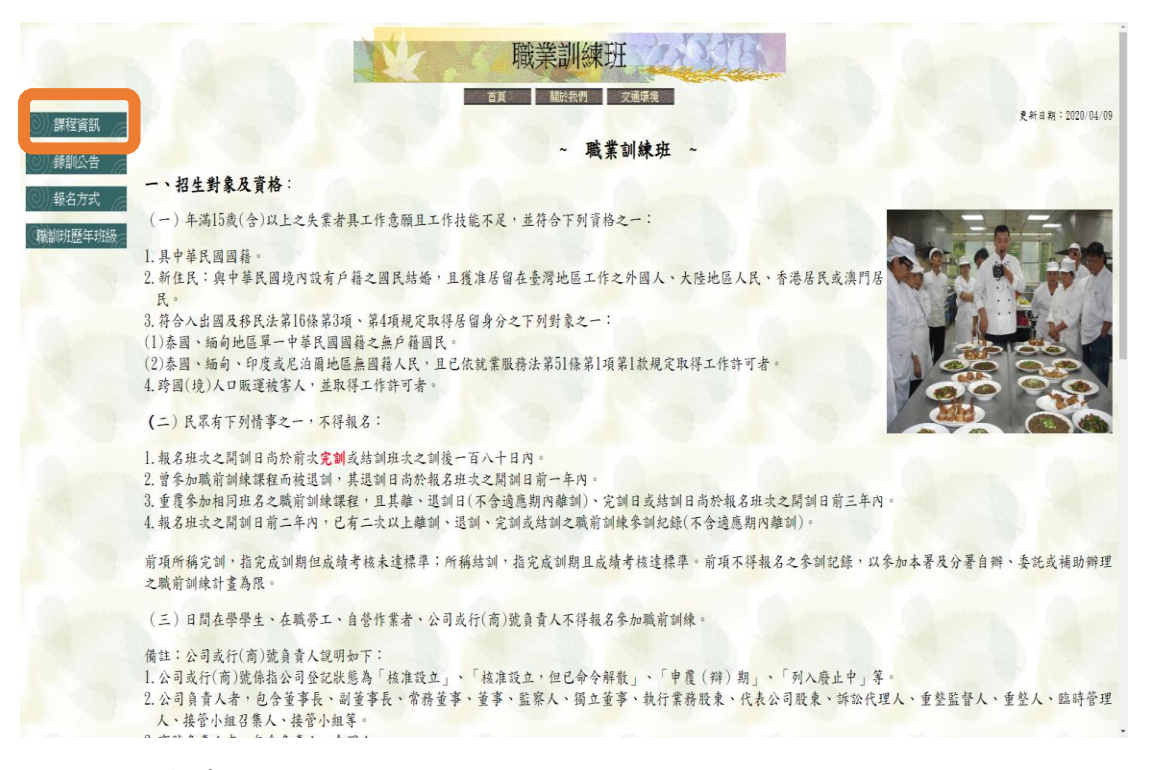

#### 6. 課程簡章 and 題庫就在這~~下載啦!!

### !!! 報名要到中山學校現場報名~~!!

|                                               |                                                   | 1.4.1              |                   | 中山工商111年                                                                                                    | , ale                                                                                                    |                                                                                                    |                                                                                                  | 訊            |    |    |
|-----------------------------------------------|---------------------------------------------------|--------------------|-------------------|----------------------------------------------------------------------------------------------------|----------------------------------------------------------------------------------------------------|----------------------------------------------------------------------------------------------------|--------------------------------------------------------------------------------------------------|--------------|----|----|
| 班別                                            | 受訓日期、上課時間<br>錄訓測驗時間                               | 報名起<br>乾時間         | <b>錄訓</b><br>名額   | 課程大綱                                                                                                    |                                                                                                    | 簡章                                                                                                  | 参考題庫                                                                                             |              |    |    |
| 烘焙甜點暨                                         | 111/06/28~111/08/22<br>星期一至星期日<br>AM08:00~PM17:00 |                    | 起<br>20 30人 4     | 學科課程(50H): 性別平等課程(4H)、就業市場<br>析(4H)、求職技巧課程(4H)、勞動法令課程(2H)<br>課程(4H)、職場工作倫理(4H)、餐飲衛生法規<br>全(4H)、戰場工作倫理(4H)、展於衛性法規<br>(8H)、機具設備認識與運用(8H)、烘焙食品麵修<br>(8H)、機具設備認識與運用(8H)、烘焙食品麵修<br>衛科課程(200H): 烘焙魚藝賞務-麵包製作(16H)<br>廚藝賞勞,業界經典商品製作(24H)、烘焙廚藝引<br>經話製作(28H)、烘焙農業者-一點戰劃化(20H) | 分業安美山                                                                                                    |                                                                                                    |                                                                                                  |              |    |    |
| 伴手禮貫作班<br>8准文號:高市訓<br>就委字第<br>11170395000號函 - | 甄試日期:6/24(五)<br>AM09:00根到<br>10:00筆試、13:30口試      | 即日起<br>至6/20<br>日止 |                   |                                                                                                    | 11)<br>长焙<br>蛋<br>烘                                                                                                    | 11)<br>簡章<br>大培<br>玉載<br>供<br>人<br>人                                                                | 題庫 下載                                                                                            |              |    |    |
|                                               | 錄訓名單預定公佈<br>最遲於開訓前一日公布                            | 3                  |                   | ×                                                                                                    | 2                                                                                                    | 7                                                                                                   | 治廚藝賞務-伴手擅商品製作(28H)、流行茶数§<br>製(16H)、烘焙廚藝賞務-歐式絕包製作(32H)、<br>藝賞務-業界流行商品製作(16H)、烘焙廚藝賞考<br>農產品製作(16H) | F調<br>廚<br>合 |    |    |
| 奏生輕食 <mark>創業料</mark>                         | 111/07/08~111/09/01<br>星期一至星期日<br>AMO8:00~PM17:00 |                    | 起<br>300 30人<br>上 | 30人                                                                                                    | 學科課程(50H):性別平等課程(4H)、就業市場<br>析(4H)、求職技巧課程(4H)、勞動法令課程(2H)<br>課程(4H)、戰場工作倫理(4H)、餐飲衛生法規<br>全(4H)、電物營養學經論(4H)、權食料理設計(<br>針食材認識與選購(8H)、機具設備認識與運用( | 分業安原銀                                                                                               | 51. A.                                                                                           | 25 6         |    |    |
| 理班<br>8准文號:高市訓<br>就委字第                        | 甄試日期:7/5(二)<br>AM09:00報到<br>10:00筆試、13:30口試       | 即日起<br>至6/30<br>日止 |                   |                                                                                                    | 30人                                                                                                    | 30人                                                                                                 | 髮族料理設計(4H)<br>御料課程(200H):中式餐飲菜餚基本刀功應用(<br>中式餐飲菜餚烹飪製備(24H)、中式基本醬料調                                | 、作           | 王载 | 正载 |
| 117039500096 國                                | 錄訓名單預定公佈<br>最遲於開訓前一日公布                            |                    |                   |                                                                                                    |                                                                                                    | 教學(24H)、主廚私房及創業小吃餐點製作(32H<br>醫科教學(24H)、農園料理教學製作(24H)、養点<br>與飲調製作(16H)、西式輕食餐點教學製作(16H<br>小吃麵點製作(16H) | ト式<br>L經<br>J業                                                                                   |              |    |    |
| 50                                            | 111/06/30~111/09/08<br>星期一至星期日<br>AM08:00~PM17:00 | -                  |                   | 學科課程(8211): 性別平等課程(4H)、就業市場<br>析(4H)、求職技巧課程(4H)、勢動法令課程(4H)<br>課程(4H)、職場工作倫理(4H)、美甲構圖機論<br>時尚提聯美甲機論(6H)、餘部獲備保養機論(6H)<br>彩微数計機論(6H)、立體達型数計圖機論(6H)                                                                                                    | 分業、礎髪                                                                                                    |                                                                                                    |                                                                                                  |              |    |    |
| y點時尚達人班                                       |                                                   | 即日起<br>至6/17<br>日止 | 30人               | 型標論(6H)、時高變型標論(6H)、時高風格彩音<br>(6H)、芳療美體保養機論(6H)、手足護理及延<br>(6H)                                                                                                    | वे<br>वे<br>मर्च                                                                                                    | <u>簡章</u><br>下载                                                                                     | 題庫<br><u>下载</u>                                                                                  |              |    |    |